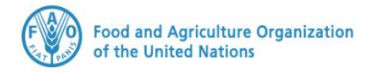

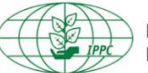

International Plant Protection Convention

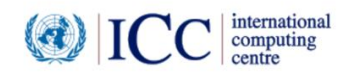

# **IPPC GeNS Application**

**Production Version** 

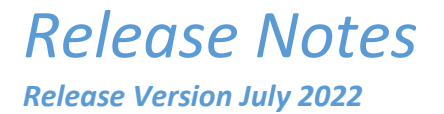

#### INDEX

| 1 | FIXES        | } |
|---|--------------|---|
| 2 | ENHANCEMENTS | ŀ |
| 3 | USER MANUALS | 3 |

#### 1 Fixes

| Reference | Description                                                                                                    |  |  |  |  |  |
|-----------|----------------------------------------------------------------------------------------------------|--|--|--|--|--|
| IGN-2174  | [French translation] Replace the label named "Numéro du certificat" with "Numéro de transport" when selecting a means of transport under the "Consignment" tab |  |  |  |  |  |
|           | INFORMATIONS SUR LE TRANSPORT                                                                                                    |  |  |  |  |  |
|           | Mode de transport :<br>Mode de transport Nom de transport Numéro de transport                                                                                  |  |  |  |  |  |
|           | Nom de transport Transport ferroviaire TST Railway TSTAB1234                                                                                                   |  |  |  |  |  |
|           | Numéro de transport                                                                                                    |  |  |  |  |  |
|           | Ajouter                                                                                                    |  |  |  |  |  |
| IGN-2215  | [WS USER FEEDBACK] Commodities and treatments to be displayed in the printout                                                                                  |  |  |  |  |  |
| IGN-2221  | Allow the NPPO Admin to save changes in the company profile.                                                                                                   |  |  |  |  |  |
|           | Steps:                                                                                                    |  |  |  |  |  |
|           | Log in as NPPO Admin                                                                                                    |  |  |  |  |  |
|           | Click Companies                                                                                                    |  |  |  |  |  |
|           | Double click a life to open a Company profile                                                                                                    |  |  |  |  |  |
|           | <ul> <li>For a contract of the role</li> </ul>                                                                                                    |  |  |  |  |  |
|           | Click "Save Brofile Changes"                                                                                                    |  |  |  |  |  |
|           | <ul> <li>Click Save Frome Changes</li> <li>Verify that the shanges have been applied to the User profile</li> </ul>                                            |  |  |  |  |  |
| IGN-2254  | IMG USER EEEDBACK1 The red Testing warning should not disappear once user is logged                                                                            |  |  |  |  |  |
|           |                                                                                                    |  |  |  |  |  |
|           | Note: This is a User Acceptance Test site (for testing purposes only)                                                                                          |  |  |  |  |  |
|           | Pending Actions                                                                                                    |  |  |  |  |  |
| IGN-2304  | [GT USER FEEDBACK] Consignee name and address should always appear on the issued PC                                                                            |  |  |  |  |  |
|           | and printout.                                                                                                    |  |  |  |  |  |

## 2 Enhancements

| Reference                                     | Description                                                                                                    |
|-----------------------------------------------|----------------------------------------------------------------------------------------------------|
| Reference<br>IGN-1586<br>IGN-1586<br>IGN-2209 | Description         [Reference Data]         Group under "Commodities" two submenus: <ul> <li>"Commodity list" (former Commodities)</li> <li>"Language picker" (former Language)</li> </ul> Change instructions within the "Language picker" submenu. <ul> <li>Reference Data</li> <li>Condition</li> <li>Condition</li> <li>Condition</li> <li>Condition</li> <li>Condition</li> <li>Conduct Description</li> <li>Treatment Type</li> <li>Intend of Use</li> <li>Meane of Transport</li> <li>Package Type</li> <li>Units of Measure</li> <li>Commodity</li> <li>Click # Commodity" to display the available subfolders</li> <li>Click here to open the list of commodities on the right side</li> <li>Click here to open the list of languages which you wish to configure for your Common Names within the Certificate Request</li> </ul> [USER FEEDBACK] When an ePhyto (electronic Phytosanitary Certificate) is sent, the details of the electronic exchange should be displayed in the "HUB Tracking" tab.         In case of a PC that includes both ePhyto and Paper Certificate, the GeNS will only display the details of the electronic exchange in the HUB and able to receive ePhytos) and to South Sudan (currently not registered in the HUB and table to receive ePhytos), the "HUB Tracking" tab will only display information relevant to the actual ePhyto going to Italy. |
|                                               | General Consignment Commodities Attachments History Hub Tracking          Only the information of the ePhyto/s is included in the "HUB Tracking" tab         Country:       Delivery No:         IT                                                                                                    |
|                                               | ISSUED Tracking Info: Message:<br>Delivered Re-Send<br>Please note that this will be applied to all future PCs.                                                                                                    |
| IGN-1693                                      | [WS USER FEEDBACK] Add Samoan (sm) language (which was not present in the EPPO database) under "Language picker" within the "Reference Data"                                                                                                    |

| IGN-1713 | [GT USER FEEDBACK] Provide a configuration to select the Inspection date in the past in     |                                   |                                                |  |  |  |
|----------|---------------------------------------------------------------------------------------------|-----------------------------------|------------------------------------------------|--|--|--|
|          | case the inspection is conducted prior to the certificate request creation (a phytosanitary |                                   |                                                |  |  |  |
|          | programme).                                                                                 |                                   |                                                |  |  |  |
|          | Imperving safe trade in Plant and Plant Products NPPO Settings                              | Email Settings                    | Help Text PDF Template                         |  |  |  |
|          | Cashboard Search:                                                                           |                                   |                                                |  |  |  |
|          | Data Extracts     inspection     Certificate requests                                       | QS                                | earch 🥒 Clear 🕼 Edit 📿 Refresh                 |  |  |  |
|          | Import certificates V Setting                                                               | Value                             | Description                                    |  |  |  |
|          | Q5     Administration       ▲     Users                                                     | or future inspection date Enabled | Select this flag to allow the user to select a |  |  |  |
|          | ≫ Companies      ✓      → Enable commodity place of     ≪ Consignees                        | inspection Enabled                | Enable/Disable commodity place of inspec       |  |  |  |
|          | System settings → Include Date of Inspection                                                | Enabled                           | select this flag to include/exclude the date   |  |  |  |
|          | General Consignment                                                                         | Commodities                       | Attachments                                    |  |  |  |
|          | ADDITIONAL INFORMATION                                                                      |                                   |                                                |  |  |  |
|          | Import permit number: Proposed Inspection Date 01-Jul-2022                                  |                                   |                                                |  |  |  |
|          |                                                                                             |                                   |                                                |  |  |  |
| IGN-1720 | [LK USER FEEDBACK] Add "Estimate                                                            | ed shipment date" field           | in the "Consignment" tab                       |  |  |  |
|          | following the "Seal number" field.                                                          |                                   |                                                |  |  |  |
|          | General Consignme                                                                           | nt Commodities                    | Attachments                                    |  |  |  |
|          | Test Country                                                                                |                                   | TEST - 01                                      |  |  |  |
|          |                                                                                             |                                   | 1231-01                                        |  |  |  |
|          | DECLARED MEANS OF CONVEYANCE FROM PORT OF EXPORT                                            |                                   |                                                |  |  |  |
|          | Distinguishing Marks Q                                                                      |                                   |                                                |  |  |  |
|          |                                                                                             |                                   |                                                |  |  |  |
|          |                                                                                             |                                   |                                                |  |  |  |
|          |                                                                                             |                                   |                                                |  |  |  |
|          | Declared point of entry: 🕢                                                                  |                                   |                                                |  |  |  |
|          | Note: Default to destination country                                                        |                                   |                                                |  |  |  |
|          | Seal Number                                                                                 |                                   |                                                |  |  |  |
|          |                                                                                             |                                   |                                                |  |  |  |
|          | Estimated shipment date                                                                     |                                   |                                                |  |  |  |
|          |                                                                                             |                                   |                                                |  |  |  |
| IGN-1739 | Data extract to report the actor and                                                        | l date for each transact          | ion:                                           |  |  |  |
|          | SUBMITTEDFORINSPECTIONBY                                                                    | WITHDRAWALREQUESTDATE             |                                                |  |  |  |
|          | SUBMITTEDFORINSPECTIONDATE                                                                  | WITHDRAWNBY                       |                                                |  |  |  |
|          |                                                                                             |                                   |                                                |  |  |  |
|          |                                                                                             |                                   | TE                                             |  |  |  |
|          | INSPECTIONCHANGEREOUESTDATE                                                                 | REPLACEMENTREOUESTBY              | · <u>·</u>                                     |  |  |  |
|          | SUBMITTEDFORREADYFORISSUANCEBY                                                              | REPLACEMENTREQUESTDATI            | E                                              |  |  |  |
|          | SUBMITTEDFORREADYFORISSUANCEDATE                                                            | UNDERREPLACEMENTBY                |                                                |  |  |  |
|          | ISSUEDBY                                                                                    | UNDERREPLACEMENTDATE              |                                                |  |  |  |
|          | ISSUEDATE                                                                                   | REPLACEMENTREJECTEDBY             |                                                |  |  |  |
|          | WITHDRAWALREQUESTBY                                                                         | REPLACEMENTREJECTIONDA            | TE                                             |  |  |  |
|          |                                                                                             |                                   |                                                |  |  |  |
| IGN-1899 | Show a filter at import level for Med                                                       | ans of Transport                  |                                                |  |  |  |

|          | Click "More" to see the "Means of Transport" filter                                                                                                    |  |  |  |  |
|----------|----------------------------------------------------------------------------------------------------|--|--|--|--|
|          | Data Extracts     Exporting Country     Means Of Transport     Point of Entry                                                                                                    |  |  |  |  |
|          | Certificate requests                                                                                                    |  |  |  |  |
|          | View All     Received                                                                                                    |  |  |  |  |
|          | Frocessed     Country Responses     Insignee Name     Distinguishing Marks     Transport name and number     Means Of Transport     Received At                                                                                                    |  |  |  |  |
|          | Archived                                                                                                    |  |  |  |  |
|          | Reference Data     Ack Bari - Black LTD     Royal Mail (RM2345)     Mail     27-Apr-2022                                                                                                    |  |  |  |  |
|          |                                                                                                    |  |  |  |  |
| IGN-2082 | Place of Inspection should be configurable under System Settings                                                                                                    |  |  |  |  |
|          | System Settings                                                                                                    |  |  |  |  |
|          | Phyto NPPO Settings Email Settings Help Text PDF Temp                                                                                                    |  |  |  |  |
|          | Home Search:     Dashboard                                                                                                    |  |  |  |  |
|          | Data Extracts                                                                                                    |  |  |  |  |
|          | Import certificates Value Description                                                                                                    |  |  |  |  |
|          | QC     Administration     →     Allow to select either a past or future L.     Enabled     Select this flag to allow the user to select a past or future L.       Yes     Users     Users     Enabled     Select this flag to allow the user to select a past or future L. |  |  |  |  |
|          | Companies     Consignees     Include Date of inspection     Enabled     Enabled     Enabled     Enabled     Enabled                                                                                                    |  |  |  |  |
|          | System settings                                                                                                    |  |  |  |  |
|          | <ul> <li>Net Quantity</li> <li>Net Weight</li> <li>Net Volume</li> <li>Gross Weight</li> <li>Gross Volume</li> </ul>                                                                                                    |  |  |  |  |
| IGN-2171 | Resending the envelopes through the HUB should be limited to the NPPO Admin for the FailedDelivery envelopes.<br>Steps:                                                                                                    |  |  |  |  |
|          | Create and issue a new PC to a country which is registered in the HUB and able to accept ePhytos.                                                                                                    |  |  |  |  |
|          | If you are not sure go to Administration > HUB Registered Countries > Find a                                                                                                    |  |  |  |  |
|          | country which note says "Currently Able to send and accept"                                                                                                    |  |  |  |  |
|          | Once the ePhyto is issued, make sure to log in as NPPO Admin + NPPO Officer roles                                                                                                    |  |  |  |  |
|          | Go to the "Issued" list and find the ePhyto you have just issued                                                                                                    |  |  |  |  |
|          | <ul> <li>Open the "HUB Tracking" tab of the Phytosanitary Certificate.</li> <li>The "Resend" button should be:</li> <li>Enabled if the HUB <i>Tracking Info</i> is displayed as <i>FailedDelivery</i>. You should</li> </ul>                                               |  |  |  |  |
|          |                                                                                                    |  |  |  |  |
|          |                                                                                                    |  |  |  |  |
|          | be able to click on it and a new envelope will be displayed temporary as                                                                                                    |  |  |  |  |
|          | PendingDelivery until you get the final into from the receiving country.                                                                                                    |  |  |  |  |
|          | DeliveredWithWarnings DeliveredNotReadable)                                                                                                    |  |  |  |  |
|          | If the "HUB Tracking" tab displays both ISSUED and WITHDRAWN envelopes in                                                                                                    |  |  |  |  |
|          | FailedDelivery, only the latest WITHDRAWN will show the "Resend" button as                                                                                                    |  |  |  |  |
|          | enabled.                                                                                                    |  |  |  |  |

|           | General Consignment Commodities Attachments History Hub Tracking                                                                                                    |
|-----------|----------------------------------------------------------------------------------------------------|
|           | Re-Send button is enabled since:<br>Re-Send button is enabled since:<br>HUB Tracking Info is WITHDRAWN<br>HUB Tracking Info as FailedDelivery<br>Tracking Info:<br>FailedDelivery<br>Re-Send button is disabled since the<br>ISSUED ePhyto has been withdrawn at<br>later stage<br>Tracking Info:<br>FailedDelivery<br>Country:<br>Tracking Info:<br>Re-Send button is disabled since the<br>ISSUED ePhyto has been withdrawn at<br>later stage<br>Country:<br>Tracking Info:<br>FailedDelivery<br>Country:<br>Tracking Info:<br>FailedDelivery<br>Re-Send button is disabled since the<br>ISSUED ePhyto has been withdrawn at<br>Country:<br>Tracking Info:<br>FailedDelivery<br>Ressage:<br>Country:<br>Tracking Info:<br>FailedDelivery<br>Ressage:<br>Country:<br>Tracking Info:<br>FailedDelivery<br>Country:<br>Tracking Info:<br>FailedDelivery<br>Country:<br>Country:<br>Tracking Info:<br>FailedDelivery<br>Country:<br>Country: |
| IGN-2172  | Show the following Territories in GeNS not to be ePhyto destinations                                                                                                    |
| _         | https://www.ephytoexchange.org/doc/ePhyto-Country-Subdivisions.pdf                                                                                                    |
|           | Improving Safe Trade in Fland and Plant Products   Countries                                                                                                    |
|           | Dashboard     Data Extracts     Data Extracts     Data Extracts                                                                                                    |
|           | Certificate requests Search Language Scope                                                                                                    |
|           | Import certificates     ✓       mq     ✓       Include Non Active     ✓                                                                                                    |
|           | Reference Data     Additional Declarati                                                                                                    |
|           | Code Name Language Scope Phyto Destination Active                                                                                                    |
|           | Country         File Type         → MQ         Martini         en         GLOBAL         Not Active         Active                                                                                                    |
|           | 🚯 Intend of Use                                                                                                    |
| IGN-2190  | Arabic support                                                                                                    |
|           | Please note: the first testing phase will be conducted by Jordan                                                                                                    |
| IGIN-2200 | Agricultural Inputs Control" in Statement 5                                                                                                    |
| IGN-2216  | [UG USER FEEDBACK] Improve performance of the Data Extract                                                                                                    |
| IGN-2276  | [GT USER FEEDBACK] Do not show extra blank space in Distinguishing Marks at trade line-                                                                                                    |
|           | item level and in its printout.                                                                                                    |
|           | PACKAGING                                                                                                    |
|           | Number of packages 😧 Description of packages 😯                                                                                                    |
|           | Add Package     O Reset                                                                                                    |
|           | In Bulk a saves the commodity line, the printout                                                                                                    |
|           | Free Text Stop ags of Robust Should not show such black space                                                                                                    |
|           | Distinguishing Marks 😯                                                                                                    |
|           |                                                                                                    |
|           |                                                                                                    |
|           |                                                                                                    |
|           |                                                                                                    |
|           |                                                                                                    |
| IGN-2301  | Rename the column header as "Format" in the following views:                                                                                                    |
|           | View                                                                                                    |
|           | <ul> <li>Issued</li> <li>Country Responses</li> </ul>                                                                                                    |
|           |                                                                                                    |

| P       15-Jul-         Gallak Rome - Gallak       15-Jul-         ADMS       15-Jul-         ADMS       15-Jul-         PC       Paper Sent         Paper Sent       C         Paper Sent       C         Paper Sent                                                                                                    | P       15-Jul-         Gallak Rome - Gallak       15-Jul-         ADMS       15-Jul-         ADMS       15-Jul-         PC       Paper Sent         Paper Sent       Column shows registered and not in the HUB, the Gemark the PC as "Electronically sent".         Importing Country       Transit Countries         Number       Status         PC-17MX7967906HW2       ISSUED                                                                                                    |                       |                         |                                                           |                      |                                   |           |                     |            |
|----------------------------------------------------------------------------------------------------|----------------------------------------------------------------------------------------------------|-----------------------|-------------------------|-----------------------------------------------------------|----------------------|-----------------------------------|-----------|---------------------|------------|
| Gallak Rome - Gallak       15-Jul-         ADMS       15-Jul-         ADMS       15-Jul-         Paper Sent       Importing Country         Transit Countries       Number         Status       Format         Importing Country       Transit Countries         Number       Status         Format       Electronically Sent                                                                                                    | Gallak Rome - Gallak       15-Jul-       column shows if it is an ePhyto or a Paper PC       Electronically Sent       Image: Column shows if it is an ePhyto or a Paper PC         ADMS       15-Jul-2022       Paper Sent       Image: Column shows if it is an ePhyto or a Paper PC         For a PC having a mix of receiving countries registered and not in the HUB, the Gemark the PC as "Electronically sent".       Paper Sent       Image: Column shows if it is an ePhyto or a Paper PC         Importing Country       Transit Countries       Number       Status       Format         Importing Country       Transit Countries       Number       Status       Format         Importing Country       Transit Countries       Number       Status       Format                                                                                                    | Ρ                     |                         | 15-Jul-                                                   | The "F               | ormat"                            |           | Electronically Sent |            |
| ADMS 15-Jul-<br>PC Paper Sent Contribution of the Point of the Point of | ADMS 15-Jul- PC Paper Sent Contribution of a Paper Sent Contribution of the PC Paper Sent Contribution of the PC Paper Sent Contribution of the Paper Sent Contribution of the Paper Sent Contributio | Gallak R              | ome - Gallak            | 15-Jul-                                                   | colum                | n shows if it is                  |           | Electronically Sent | i 🗊 🗖 I    |
| ADMS 15-Jul-2022 Paper Sent I Control of the HUB, the Generative Sector of the PC as "Electronically sent".                                                                                                    | ADMS 15-Jul-2022 Paper Sent I Contribution of the HUB, the Germark the PC as "Electronically sent".                                                                                                    | ADMS                  |                         | 15-Jul-                                                   | PC                   |                                   |           | Paper Sent          |            |
| For a PC having a mix of receiving countries registered and not in the HUB, the Genark the PC as "Electronically sent".           Importing Country         Transit Countries         Number         Status         Format           Importing Country         Transit Countries         Number         Status         Format                                                                                                    | For a PC having a mix of receiving countries registered and not in the HUB, the Gemark the PC as "Electronically sent".         Importing Country       Transit Countries         Number       Status         Format         IT       KE         PC-17MX7967906HW2       ISSUED                                                                                                    |                       |                         |                                                           |                      |                                   |           |                     |            |
| → IT KE PC-I7MX7967906HW2 ISSUED                                                                                                    | → IT KE PC-I7MX7967906HW2 ISSUED Elettronically Ser                                                                                                    | ADMS<br>For a         | PC having               | 15-Jul-<br>a mix of re                                    | 2022<br>ceiving      | countries registe                 | red and r | Paper Sent          | IB, the G  |
|                                                                                                    |                                                                                                    | ADMS<br>For a<br>mark | PC having a the PC as " | 15-Jul-<br>a mix of re<br>Electronica<br>Transit Countrie | ceiving<br>ally sent | countries registe<br>'.<br>Number | red and r | Paper Sent          | IB, the Ge |

### 3 User Manuals

| Reference                         | Description                                                                                                    |
|-----------------------------------|----------------------------------------------------------------------------------------------------|
| User<br>Manuals                   | <ol> <li>Log in with your GeNS credentials</li> <li>Go to "Documents" and click the relevant link</li> </ol>                                                                                                    |
| (Last<br>updated on:<br>Jan 2022) | NPPO profiles         Q <sup>C</sup> Administration         Y Reference Data         > List of Exporters         GeNS User Guide - NPPO Administrator         . GeNS User Guide - NPPO Officer         . My Profile         Occuments         Councerts         GeNS User Guide - NPPO Inspector & NPPO Import Inspector         . GeNS User Guide - NPPO Assistant |
|                                   | Company profiles<br>Certificate requests<br>List of Consignes<br>My Profile<br>Documents . GeNS User Guide - Company Administrator<br>. GeNS User Guide - Company User                                                                                                    |